## How to add ILLiad as a Target to SFX

Log into SFXAdmin (web administration) in your test instance. Under KBManager, click on Targets.

|        |                | 6 S.F.X A                   | DM     | IN CEN       | ITER                                  |
|--------|----------------|-----------------------------|--------|--------------|---------------------------------------|
|        |                | SFX instar                  | nce: I | oyno_test    |                                       |
| KBMana | iger   KBTo    | ols   Troubleshooting   Sys | stem   | Administra   | ition   Statistics   KBUpdate reports |
| GI     | lossary of ici | ons in the Access column:   | - Fi   | ull Access ( | R - Read Only   X- No Access          |
|        |                |                             |        |              |                                       |
|        | KBN            | lanager                     |        |              | KBTools                               |
| Access | Tool Nan       | 10                          |        | Access       | Tool Name                             |
| ~      | Sources        | _                           |        | ~            | DataLoader                            |
| ~      | Targets        |                             |        | ~            | Look-Up Tool                          |
| ~      | Search O       | bjects                      |        | ~            | Export Tool                           |
| ~      | List of Us     | ername/Passwords            |        | x            | MARC Enhancement                      |
|        |                |                             |        | ~            | TargetMatcher                         |
|        | Troubl         | eshooting                   |        | ~            | Threshold Tool                        |
| Access | Tool Nan       | ne                          |        |              |                                       |
| ~      | OpenURL        | Generator                   |        |              | KBUpdate Reports                      |
| ~      | Debugging      | 1                           |        | Access       | Tool Name                             |
| ~      | SFX Help       | Form                        |        | ~            | HTML Report                           |
|        |                |                             |        |              | TELED                                 |

Show All targets should be depressed as shown here. In the *Filter Target List* box, type: DOCDELL\_ILLIAD, then click Go. You will see:

| Add New Target   Deselect   Activate All   Deactivate All   Delete   Show All   Show Active     Image: Activate All   Deactivate All   Delete   Show All   Show Active     Image: Activate All   Deactivate All   Delete   Show All   Show Active     Image: Activate All   Deactivate All   Delete   Show All   Show Active     Image: Activate All   Deactivate All   Delete   Show All   Show Active     Image: Activate All   Deactivate All   Delete   Show All   Show Active     Image: Activate All   Deactivate All   Delete   Show All   Show Active     Image: Activate All   Deactivate All   Delete   Filter Target List:   DOCDEL_ILL     Image: Activate All   Transfer   Transfer   Madig Active   Active | Add New Target Deselect Activate All Deactivate All Delete Show All Show Active |
|----------------------------------------------------------------------------------------------------|---------------------------------------------------------------------------------|
| Available: 1 targets Database: Ioyno_test_01 DOCDEL_ILLIAD                                                                                                    |                                                                                 |
| o DOCDEL_ILLIAD                                                                                                    | Available: 1 targets Database: Filter Target List: DOCDEL_ILI Go                |
|                                                                                                    |                                                                                 |
|                                                                                                    | T 1 E V DOCDEL_ILLIAD S P 2006/05/24 N C                                        |

If you wish to edit the target information, click on the *E*. We changed the Public Name to *through interlibrary loan*, since many of our users don't know the name ILLiad.

| http://sfx2.exlibrisgroup.com | 9003 - SFXAdmin - loyno_test - Mozilla Firefox |        |
|-------------------------------|------------------------------------------------|--------|
| Edit Target                   |                                                |        |
| Internal ID                   | 111027614344000                                | Submit |
| Target                        | DOCDEL_ILLIAD                                  |        |
| Public Name                   | through interlibrary loan.                     |        |

[Remember also that the prefix text for this link will be in the file sfxmenu.config in the configuration directory and can only be changed through secure telnet to the server. See the User Guide Part 2, Section 2.1.2, "Defining the Order of Service / Text Describing Each Service." The example shows the section "services" of the file and the default text for the service *getDocumentDelivery* is "Request document via."]

Activate the service by clicking on the grey *N* to change it to a yellow *Y*.

| #     | Target                 |          | Threshold                |                       | Modified      | Active | Action |
|-------|------------------------|----------|--------------------------|-----------------------|---------------|--------|--------|
| 1     | E V DOCDE              | L_ILLIAD |                          | S P                   | 2005/05/24    | Y      | С      |
| Click | on the <i>S</i> for se | ervices. | Click on the grey N to c | change it to a yellow | ч <i>Ү</i> .  |        |        |
| #     | Service                | Parser   | Threshold                | Mo                    | dified Active | Action |        |

| □ 1 E V getDocumentDelivery ILLiad::DDL (\$obj->need(ISBN)    U/P 2005/04/08 ♥ |               |                                 |                                                     |            |   |  |
|--------------------------------------------------------------------------------|---------------|---------------------------------|-----------------------------------------------------|------------|---|--|
| \$00J->neeq(15SN'                                                              | BN')   <br>N' | getDocumentDelivery ILLiad::DDL | L (\$obj->need('ISBN')    U/P<br>\$obj->need('ISBN' | 2005/04/08 | Y |  |

Click on the *E* to edit.

| Edit Target Service | 1                                           |        |
|---------------------|---------------------------------------------|--------|
| Internal ID         | 111027614344001                             | Submit |
| Target              | DOCDEL_ILLIAD                               |        |
| Service             | getDocumentDelivery                         |        |
| Public Name         |                                             |        |
| Parser              | ILLiad::DDL                                 |        |
| Parse Param         | url=http://illiad.louis.lsu.edu/illiad/LLM, |        |
|                     | ? U/P                                       |        |

Add the URL for your ILLiad server to the Parse Param preceded by "url=." Click on Submit.

Click on the *U*/*P* to edit Username/Password information. You'll see this window:

|   |          |                     | List of Use            | rname/Password | ls                                |                          |
|---|----------|---------------------|------------------------|----------------|-----------------------------------|--------------------------|
|   | - Availa | ble: 1 records      | Database: loyno_test_0 | 11             | Filter List on Institute:         | Go                       |
| # |          | Target Service      | Institute              | Flag Name      | Flag Value                        |                          |
| 1 | CE       | DOCDEL_ILLIAD-getDo | cumentDelivery DEFAULT | \$\$ILLIADURL  | http://illiad.louis.lsu.edu/illia | d/LLM/illiad.dll/OpenURL |

## Click on *E* to edit the List of Username/Passwords.

|                | Edit Username/Password information  |
|----------------|-------------------------------------|
|                | [Go to list of username/passwords]  |
| Target Service | DOCDEL_ILLIAD - getDocumentDelivery |
| Institute      | DEFAULT                             |
| Flag Name      | \$\$ILLIADURL                       |
| Flag Value     | http://illiad.louis.ls              |
|                | Submit                              |

Add your ILLiad server address to the Flag Value section and click on Submit.

Test with the Citation Linker or the OpenURL Generator. Copy test instance to production.

Here's our user menu resulting from a search for journal title JAMA.

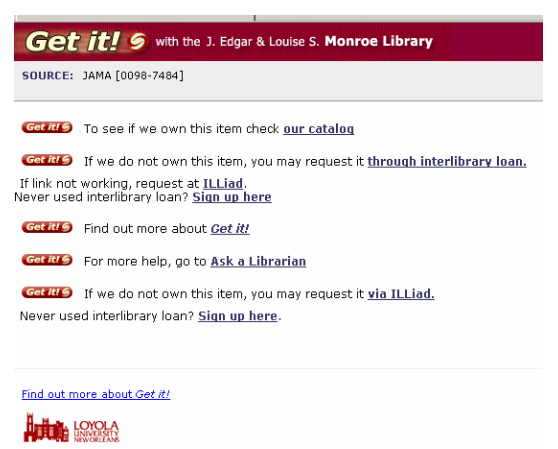

© 2003 SFX by Ex Libris (USA) Inc.

Clicking on the link through interlibrary loan, and then logging in, the citation is transferred to the request form:

| Title of journal, magazine or newspaper (Please do not abbreviate unless your citation is abbreviated.) (required) | Ethnic and racial studies                                    |
|----------------------------------------------------------------------------------------------------|--------------------------------------------------------------|
|                                                                                                    |                                                              |
| Volume                                                                                                    | 28                                                           |
| Issue Number                                                                                                    | 2                                                            |
| Month or Season                                                                                                    |                                                              |
| Year                                                                                                    | 2005-03                                                      |
| Pages (required)                                                                                                   | 385-                                                         |
| ISSN (Int. Standard Serial Number)<br>(if given, may speed request process)                                        | 0141-9870                                                    |
| Article Author                                                                                                    | Gold, Steven                                                 |
| Article Title (required)                                                                                           | BUDDHA IS HIDING: REFUGEES,<br>CITIZENSHIP, THE NEW AMERICA. |
| This item is needed by: <i>(format:MM/DD/YYYY) (required)</i>                                                      | 03/30/2006                                                   |

More information is available in the section on ILLiad in our Target Configuration document is called DOCDEL\_ILLIAD.

## DOCDEL\_ILLIAD

TARGET\_SERVICE: getDocumentDelivery

PARSE\_PARAM field of TARGET\_SERVICE: url=\$\$ILLIADURL/OpenURL/OpenURL

Add your ILLiad server url (corresponding to the Flag name \$\$ILLIADURL) to the Username/Password table (using the U/P button). For example: http://illiad.sfx.edu

Note: Please contact your ILLiad representative if the OpenURL files need to be installed on your ILLiad server.

By Jim Hobbs, Online Services Coordinator, Monroe Library, Loyola University New Orleans Loyola University is a member of LOUIS: The Louisiana Library Network consortium.